## eCCRIS Online Registration Guide for New Individual Users<sup>1</sup>

## Steps to create your eCCRIS account online

<sup>1</sup>Malaysian Individuals with MyKad and internet banking facility

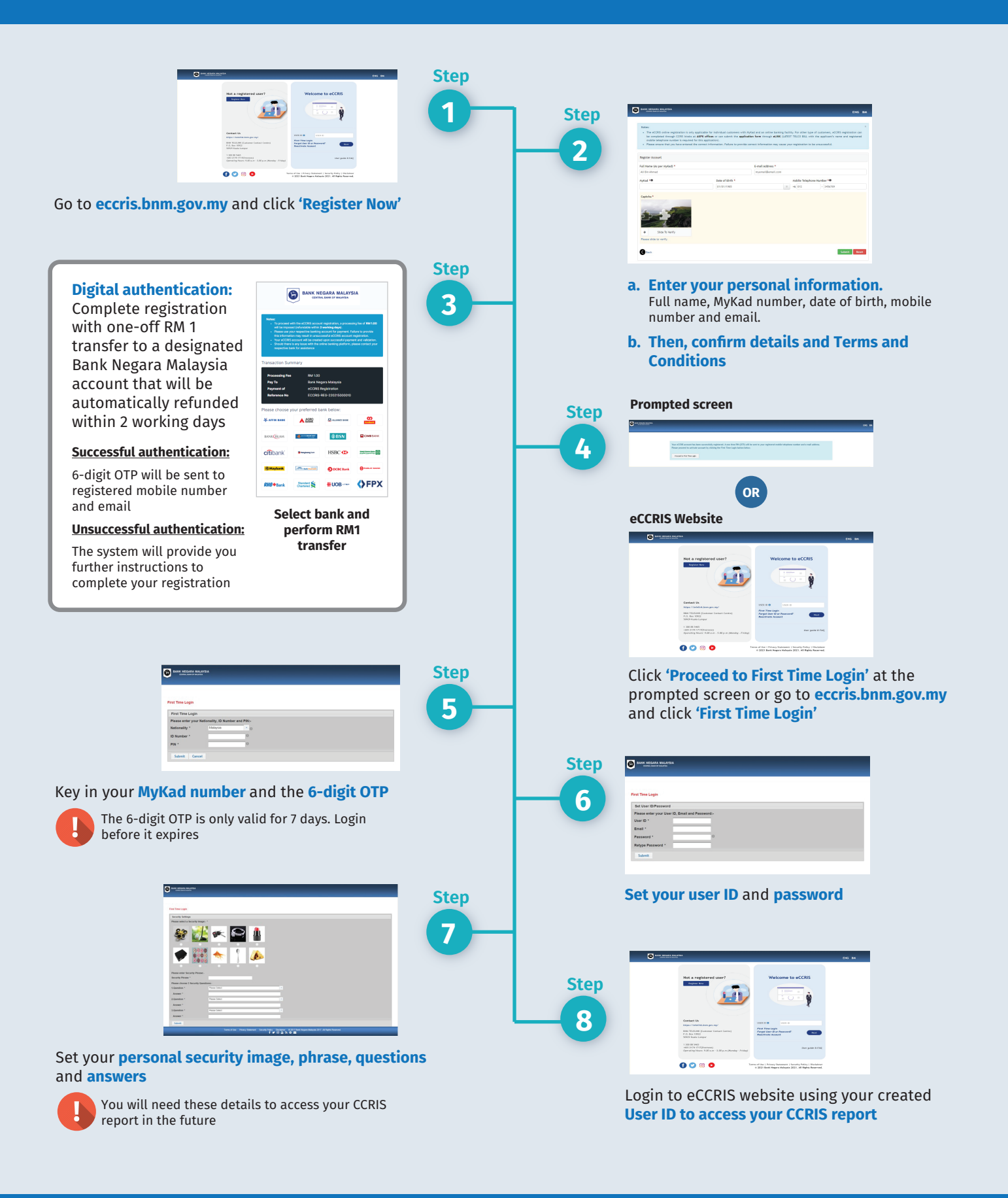

BANK NEGARA MALAYSIA CENTRAL BANK OF MALAYSIA